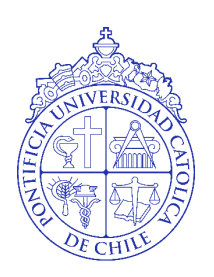

Pontificia Universidad Católica de Chile

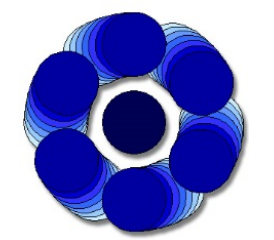

ROBOTLCS AND AUTOMATION LABORATORY Escuela de Ingeniería

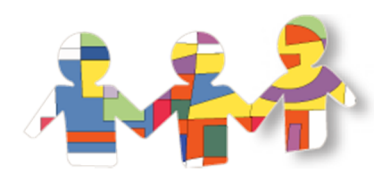

CEDETI UC Centro de Desarrollo de Tecnologías de Inclusión

# Manual de Configuración

PLATAFORMA DE TELEPRESENCIA FRANCISCO RETAMALES ORTEGA

# Tabla de Contenidos

| Tabla de Ilustraciones                                      | 2    |
|-------------------------------------------------------------|------|
| ¿Qué necesitamos para configurar el robot de telepresencia? | 3    |
| Etapas de la configuración                                  | 4    |
| Configurando la Cámara IP Wifi Foscam                       | 5    |
| Configurando el Microcontrolador Atmega328                  | . 11 |
| Configurando el Eye Tracker Tobii Eyex                      | . 21 |
| Configurando el Programa Principal                          | . 22 |

# Tabla de Figuras

| Figura 1: Materiales Iniciales                                           | 3  |
|--------------------------------------------------------------------------|----|
| Figura 2: Conexión cámara y router                                       | 5  |
| Figura 3: Paso 3 de la configuración de la cámara                        | 7  |
| Figura 4: Paso 5 de la configuración de la cámara                        | 7  |
| Figura 5: Paso 6 de la configuración de la cámara                        | 8  |
| Figura 6: Paso 7 de la configuración de la cámara                        | 8  |
| Figura 7: Paso 9 de la configuración de la cámara                        | 9  |
| Figura 8: Paso 14 de la configuración de la cámara                       | 9  |
| Figura 9: Paso 15 de la configuración de la cámara                       | 10 |
| Figura 10: Avr Pocket programmer conectado a la placa del microntrolado  | r  |
| del robot de telepresencia                                               | 11 |
| Figura 11: Paso 2 de la configuración del microcontrolador               | 13 |
| Figura 12: Paso 5 de la configuración del microcontrolador               | 13 |
| Figura 13: Paso 6 de la configuración del microcontrolador               | 14 |
| Figura 14: Paso 10 de la configuración del microcontrolador              | 14 |
| Figura 15: Paso 12 de la configuración del microcontrolador              | 15 |
| Figura 16: Paso 14 de la configuración del microcontrolador              | 15 |
| Figura 17: FTDI conectada al xbee explorer regulated con el modulo Wifly |    |
| conectado a él en el protoboard                                          | 16 |
| Figura 18: Paso 4 de la configuración del módulo Wifly                   | 18 |
| Figura 19: Paso 5 de la configuración del módulo Wifly                   | 19 |
| Figura 20: Paso 7 de la configuración del módulo Wifly                   | 19 |
| Figura 21: Paso 11 de la configuración del módulo Wifly                  | 20 |
| Figura 22: Paso 1 de la configuración del Eye Tracker                    | 21 |
|                                                                          |    |

# ¿Qué necesitamos para configurar el robot de telepresencia?

Para poder comenzar con la configuración es necesario contar con los siguientes componentes:

- **1.** Notebook, con procesador I5 o mayor, con sistema operativo Windows 7 o mayor, mínimo 1 puerto USB 3.0, adaptador wifi.
- 2. Router, conociendo el nombre de red y su clave
- 3. Robot de telepresencia armado
- 4. Cámara Ip Wifi Foscam, con cable Ethernet y transformador
- 5. Módulo Wifly
- 6. FTDI Basic
- 7. Xbee Explorer Regulated
- 8. Protoboard y Claves de conexión
- 9. Avr Pocket Programmer
- **10.**Eye tracker Tobii Eyex

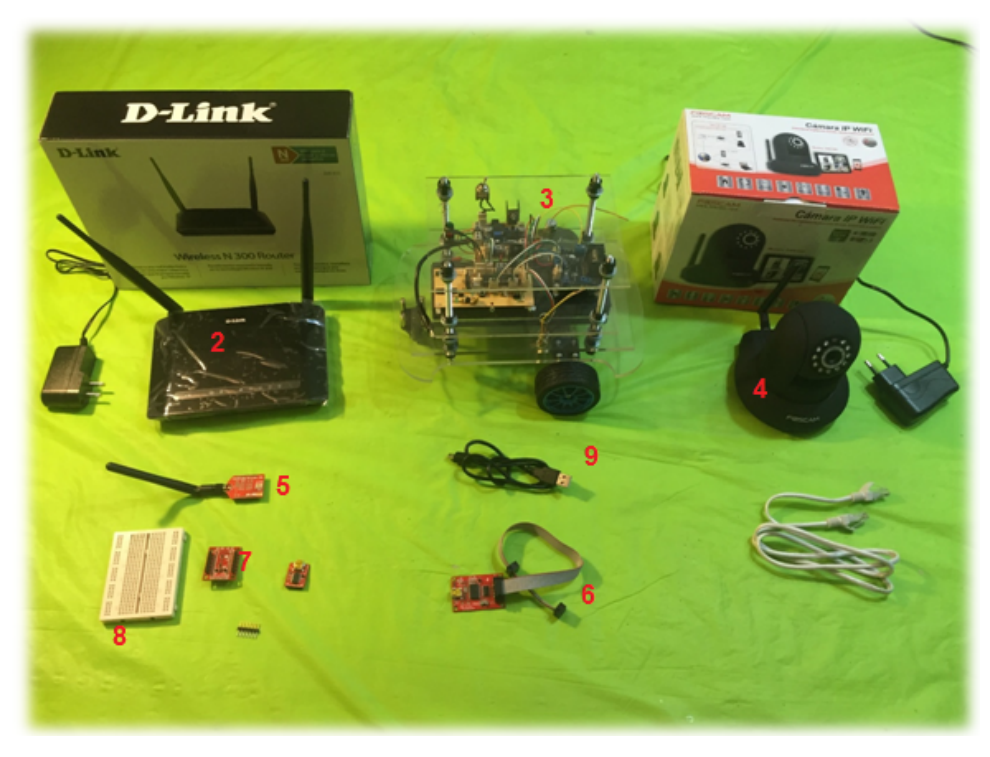

Figura 1: Materiales Iniciales

# Etapas de la configuración

Con los materiales listos, sólo resta proceder con la configuración de la cámara, las placas, y el computador. Con fines ilustrativos, se ha dividido todo este proceso en cinco etapas:

| Configurando la Cámara                           | <ul> <li>La cámara permitirá proyectar en la pantalla del</li></ul>                                                   |
|--------------------------------------------------|----------------------------------------------------------------------------------------------------|
| IP Wifi Foscam                                   | computador todo lo que observe desde el robot.                                                                        |
| Configurando el<br>Microcontrolador<br>Atmega328 | <ul> <li>Hace que el robot pueda ponerse en movimiento<br/>según las órdenes del usuario en el computador.</li> </ul> |
| Configurando el módulo                           | • El módulo Wifly permitirá al robot <b>recibir toda la</b>                                                           |
| Wifly                                            | <b>información</b> enviada a distancia desde el computador.                                                           |
| Configurando el Eye                              | <ul> <li>Necesario para que el robot pueda comandarse desde</li></ul>                                                 |
| Tracker Tobii Eyex                               | un computador usando solamente los ojos.                                                                              |
| Configurando el                                  | <ul> <li>Es necesario para que el usuario final comande el</li></ul>                                                  |
| Programa Principal                               | robot, contiene una interfaz de mando.                                                                                |

### Configurando la Cámara IP Wifi Foscam

#### Componentes a usar:

- Cámara IP wifi con transformador
- Cable Ethernet

#### **Programas necesarios**

• Programa de Configuración del robot de telepresencia

Es necesario configurar la cámara IP para que se conecte automáticamente a red wifi de la casa. El usuario deberá además hacer algunos ajustes, los que se describen a continuación:

#### Pasos a seguir

- 1. Conectar la cámara IP a la corriente.
- **2.** Conectar la cámara al **router** a través del cable Ethernet.
- **3.** Abrir el programa de configuración desde el notebook.
- Apretar botón de Search (Si es necesario, habilitar acceso del Firewall).
- 5. Esperar hasta que el programa encuentre la cámara. De lo contrario revisar los pasos anteriores.

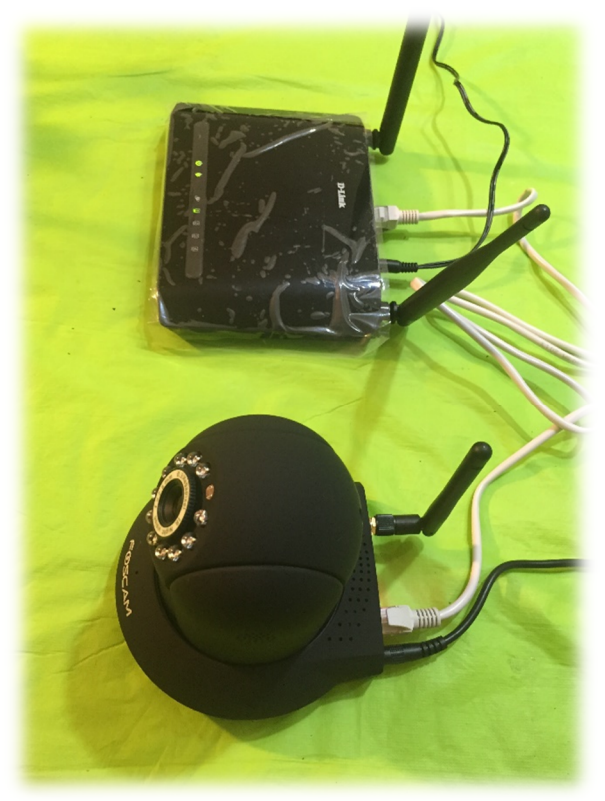

Figura 2: Conexión cámara y router

- 6. Navegar al tab Setup
  - a. Ingresar los siguientes datos:
  - b. Camera Alias: *Elegir\_nombre\_camara*.
  - c. New Admin User: admin.
  - d. New Operator User: *elegir\_nombre\_usuario*.
  - e. New Password: elegir\_constraseña.
  - f. Old Admin User: admin.
  - g. Old Password:
  - h. Wifi Id: Poner\_nombre\_de\_red\_wifi.
  - i. WiFi Password: *Poner\_clave\_de\_red\_wifi*.
- 7. Apretar botón Setup.
- 8. Esperar 30 segundos y si aparecen 7 "Success". De lo contrario revisar los pasos anteriores.
- 9. Luego, desconectar el cable Ethernet del router con la cámara.
- 10. Esperar a que se reinicie la cámara.
- **11.**Navegar nuevamente al tab **Infomation**.
- 12. Apretar nuevamente el botón Search.
- **13.**Si la cámara es encontrada, entonces está lista la configuración. De lo contrario volver a revisar los pasos anteriores.
- **14.**Es necesario guardar el archivo **Setup\_Information.txt** de la carpeta del programa de configuración, y guardarlo en el escritorio para ocuparlo después.

| 🚽 Camer                                                            | а                                                                                                    |       |       |                                                                                                    | 100                                    |            | ×     |
|--------------------------------------------------------------------|----------------------------------------------------------------------------------------------------|-------|-------|----------------------------------------------------------------------------------------------------|----------------------------------------|------------|-------|
| Information                                                        | Setup                                                                                                    |       |       |                                                                                                    |                                        |            |       |
| Camar<br>Camera N<br>M<br>Gate<br>I<br>Di<br>System Ver<br>App ver | a ID:<br>IP:<br>Port:<br>Mask:<br>Mask:<br>Mask:<br>Mask:<br>Mask:<br>Mask:<br>Mask:<br>INS:<br>HCP:<br>msion: |       |       | Información de la C<br>Aprieta el botón Se<br>ip en la red local<br>No existe archivo o<br>cámara. | lámara:<br>arch para b<br>con informad | ouscarla c | amara |
| S                                                                  | earch                                                                                                    | Setup | Close | Ready                                                                                              |                                        |            |       |

Figura 3: Paso 3 de la configuración de la cámara

| nformation Setu                                                                                                    | qu                                                                                                    |                                                                                                    |
|----------------------------------------------------------------------------------------------------|----------------------------------------------------------------------------------------------------|----------------------------------------------------------------------------------------------------|
| Camara ID:<br>Camera Name:<br>IP:<br>Port:<br>Mask:<br>Gateway:<br>DNS:<br>DHCP:<br>System Version:<br>App version: | 00626E4F9247         192       168       0       5         80         255       255       0         192       168       0       1         192       168       0       1         192       168       0       1         False       11.37.2.55       2.4.10.9       1 | Información de la Cámara:<br>Aprieta el botón Search para buscar la camara<br>ip en la red local<br>No existe archivo con información de la<br>cámara.<br>Recuperando información de la Cámara: Intent<br>0<br>Información de la Cámara encontrada |

Figura 4: Paso 5 de la configuración de la cámara

| Information Setup                                                                                                    |     |                                                                                                    |
|----------------------------------------------------------------------------------------------------|-----|----------------------------------------------------------------------------------------------------|
| Alias and User Settings Camera Alias: New Admin User: New Operator User: New Password: Old Admin User: admin Old Password: |     | Aprieta el botón Setup para setear los usuarios<br>y sus password, la red wifi a la que la camara s<br>va a conectar, además de seteos básicos.<br>Sólo aquellos check box que estén con ticket<br>se setearan. |
| Wifi Settings<br>Wifi Id:<br>Wifi Password:                                                                                |     |                                                                                                    |
| Search Setup Clo                                                                                                    | ose | Ready                                                                                                    |

Figura 5: Paso 6 de la configuración de la cámara

| 🔡 Camera     | а                       |              |       |                                                 |                         |                       | ×            |
|--------------|-------------------------|--------------|-------|-------------------------------------------------|-------------------------|-----------------------|--------------|
| Information  | Setup                   |              |       |                                                 |                         |                       |              |
| Alias and L  | Jser Settin             | gs           |       |                                                 |                         |                       |              |
| Cam          | era Alias:              | Cam 1        |       | Aprieta el botón Setup para setear los usuarios |                         |                       |              |
| New Ad       | min User:               | admin        |       | va a conectar, adem<br>Sólo aquellos check      | ás de sete<br>box que e | os básico<br>stén con | s.<br>ticket |
| New Opera    | ator User:              | cedeti       |       | se setearan.                                    |                         |                       |              |
| New P        | assword:                | cedeti2016   |       |                                                 |                         |                       |              |
| Old Ad       | <mark>min Use</mark> r: | admin        |       |                                                 |                         |                       |              |
| Old P        | assword:                |              |       |                                                 |                         |                       |              |
| Wifi Setting | gs                      |              |       |                                                 |                         |                       |              |
|              | Wifi Id:                | Cedeti_Robot |       |                                                 |                         |                       |              |
| Wifi P       | assword:                | cedeti2016   |       |                                                 |                         |                       |              |
|              |                         |              |       |                                                 |                         |                       |              |
|              |                         |              |       |                                                 |                         |                       |              |
| Se           | earch                   | Setup        | Close | Ready                                           |                         |                       |              |

Figura 6: Paso 7 de la configuración de la cámara

| Information | Setup       |              |       |   | 1.                  |  |  |
|-------------|-------------|--------------|-------|---|---------------------|--|--|
| Alias and l | Jser Settin | gs           | 14    |   | Seteando la Cámara: |  |  |
| Cam         | nera Alias: | cam 1        |       | ] | Set Users: Success  |  |  |
| New Ad      | lmin User:  | admin        | 8     | ] | Set Alias: Success  |  |  |
| New Open    | ator User:  | cedeti       |       | ] | Scan Wifi: Success  |  |  |
| New F       | assword:    | cedeti2016   |       |   | Espere 20 Segundos  |  |  |
| Old Ad      | lmin User:  | admin        |       | ] | Get Wifi: Success   |  |  |
| Old F       | assword:    |              |       | ] | Set Wifi: Success   |  |  |
| Wifi Settin | gs          |              |       |   | Set PTZ: Success    |  |  |
| 11          | Wifi Id:    | Cedeti_Robot |       |   | Reboot: Success     |  |  |
| Wifi F      | assword:    | cedeti2016   |       |   |                     |  |  |
|             |             |              |       |   |                     |  |  |
| 6           |             | Catura       | Class | 1 | Pandu               |  |  |

Figura 7: Paso 9 de la configuración de la cámara

| oformation Cat                                                                                                    | -4                                                                                                    |                                                                                                    |
|----------------------------------------------------------------------------------------------------|----------------------------------------------------------------------------------------------------|----------------------------------------------------------------------------------------------------|
| nformation Setu<br>Camara ID:<br>Camera Name:<br>IP:<br>Port:<br>Mask:<br>Gateway:<br>DNS:<br>DHCP:<br>System Version: | p         00626E4F9247         cam 1         192       168       0       6         80         255       255       0         192       168       0       1         192       168       0       1         False       11.37.2.55       1       1 | Aprieta el botón Search para buscar la camara<br>ip en la red local<br>Recuperando información de la Cámara: Intento<br>0<br>Información de la Cámara encontrada |
|                                                                                                    | 2.4.10.9                                                                                                    |                                                                                                    |

Figura 8: Paso 14 de la configuración de la cámara

| Name                         | Date modified    | Туре            | Size  |
|------------------------------|------------------|-----------------|-------|
| 🗊 Setup_Camera_ip.exe        | 18-04-2016 22:57 | Application     | 33 KB |
| Setup_Camera_ip.pdb          | 18-04-2016 22:57 | Program Debug D | 52 KB |
| 🗊 Setup_Camera_ip.vshost.exe | 18-04-2016 22:57 | Application     | 24 KB |
| 👮 Setup_information.txt      | 18-04-2016 23:01 | TXT File        | 1 KB  |

Figura 9: Paso 15 de la configuración de la cámara

# Configurando el Microcontrolador Atmega328

#### **Componentes a Usar**

- Robot de telepresencia armado.
- Avr Pocket programmer
- Notebook

#### Programas a Usar

- Atmel Studio 6.2 o mayor de: <u>Atmel Studio</u>
- Seguir tutorial de <u>Atmel Studio</u>, parte 1, la sección 5B
- Descargar driver de la siguiente <u>Página web</u>, apretando link "Download ZIP". Luego extraer los archivos, abir la carpeta Drivers e instalar .exe según sea el sistema operativo de x64 o x86.

El **microcontrolador** debe configurarse para que mueva el vehículo según las instrucciones recibidas por el módulo Wifly.

Es necesario conocer **el radio de las ruedas**, la **resolución de los encoders** y la **razón de reducción** de los engranajes de los motores DC.

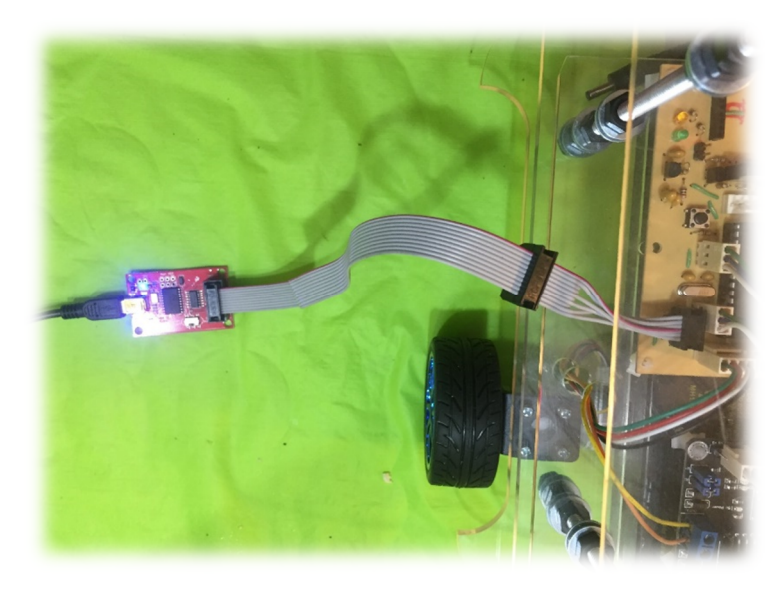

Figura 10: Avr Pocket programmer conectado a la placa del microntrolador del robot de telepresencia

#### Pasos a seguir

- 1. Conectar el Avr Pocket Programmer al notebook
- 2. Abrir el programa Atmel Studio
- 3. Abrir projecto "Plataforma\_Movil\_Final.atsIn"
- **4.** En el explorador de soluciones, abrir "Plataforma\_Movil\_Final.cpp" y al interior de la carpeta "Clases", abrir el archivo "constantes.h"
- 5. En el archivo "constantes.h", moficar según sea necesario los valores de la resolución de los encoders (Enc\_Resolution), la reducción de los engranajes de los motores DC (Enc\_Gear\_Ratio) y el radio de las ruedas (RADIO).
- 6. Cambiar de tab a la de "Plataforma\_Movil\_Final.cpp"
- 7. Luego, hacer click derecho encima del projecto, y apretar "Rebuild"
- 8. Conectar el AVR pocket programmer a la placa del microcontrolador en el robot de telepresencia
- 9. Activar el switch de la placa AVR a "Power Target"
- **10.**Buscar en la barra principal el selector "Tool" y seleccionar "Fuse Flash".
- **11.**Esperar a que termine.
- **12.**Luego, buscar nuevamente en la barra principal el selector "Tool" y seleccionar "Avr Program".
- **13.**Esperar a que termine.
- 14.Configuración terminada

| Alt View VAssistX ASF Project Debug                      | Jools Window Help                                                                                      |                     |
|----------------------------------------------------------|----------------------------------------------------------------------------------------------------|---------------------|
|                                                          |                                                                                                    |                     |
|                                                          |                                                                                                    | - Solution Evalutor |
| New Project                                              | Get Started Tools Help Latest News<br>Welcome Links and Resources                                      | ATMEL<br>STUDIO     |
| g Open Project<br>ent Projects<br>Plataforma_Movil_Final | Get to know Xhudio<br>Get to know Xhudio<br>Uter Guide<br>Getting Started<br>Programming Dialog<br>FAQ |                     |
|                                                          | Atmel Software Framework           Video Tutorials                                                     |                     |
| lose page after project load<br>how page on startup      |                                                                                                    |                     |
|                                                          |                                                                                                    |                     |
| 100 00000                                                |                                                                                                    |                     |

Figura 11: Paso 2 de la configuración del microcontrolador

|                                                                                                    | → Solution Explorer → 4 ×                                                                                                    |
|----------------------------------------------------------------------------------------------------|----------------------------------------------------------------------------------------------------|
| Windowskiewie       Constantion                constantion               Constantion               Constantion                Consta | Control     Control     C |
|                                                                                                    | + 9 ×                                                                                                    |
| Error List 💽 Output<br>Ren(c) Saved                                                                                                    | un22 Cel1 Ch1 INS                                                                                                    |

Figura 12: Paso 5 de la configuración del microcontrolador

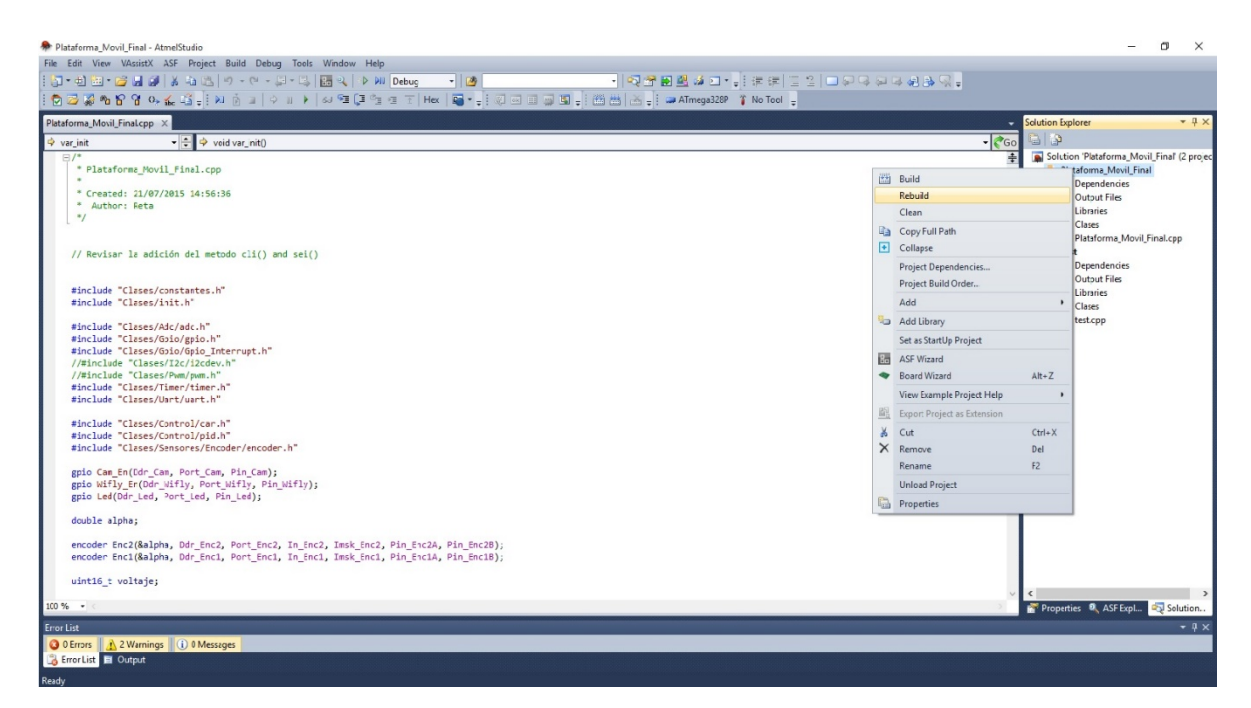

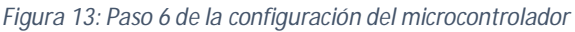

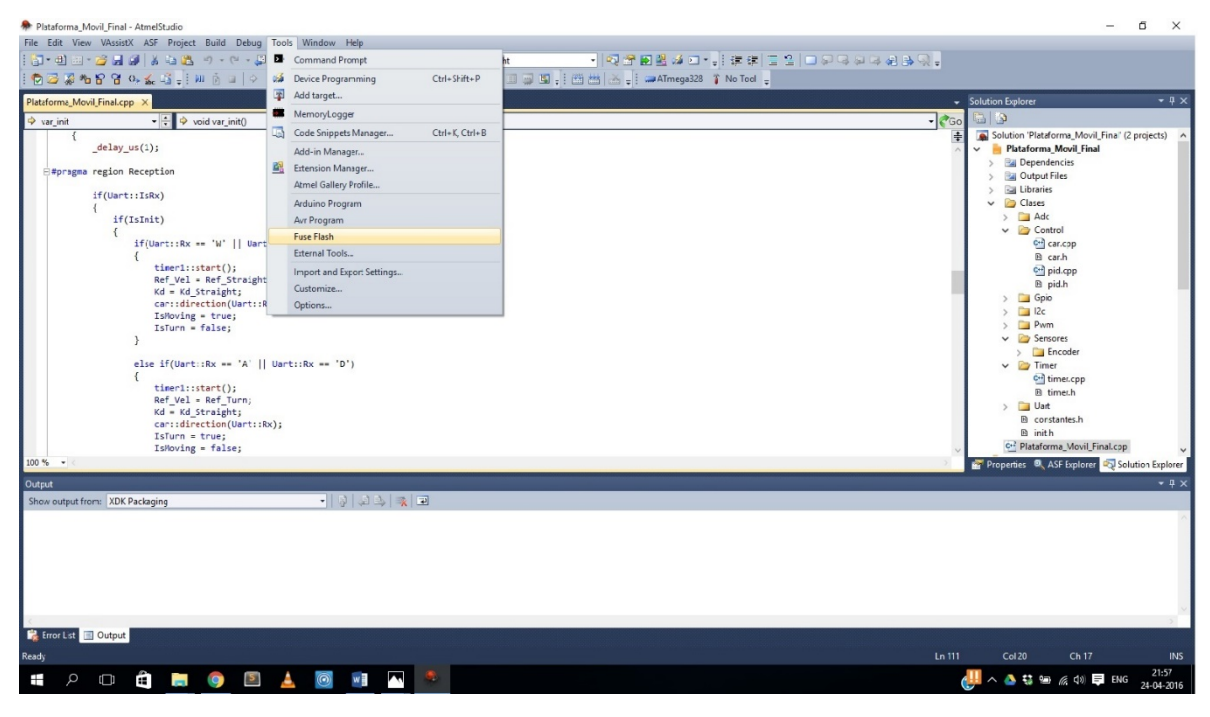

Figura 14: Paso 10 de la configuración del microcontrolador

| Plataforma_Movi_Final - AtmelStudio                                                                                                    |                                                                              |                                  |                                         | – a ×                                        |
|----------------------------------------------------------------------------------------------------|------------------------------------------------------------------------------|----------------------------------|-----------------------------------------|----------------------------------------------|
| File Edit View VAssistX ASF Project Build Debug                                                                                                    | Tools Window Help                                                            |                                  |                                         |                                              |
| 🖥 - M - M - 🖉 📕 🖉 🕹 🖄 M - M - 🖓                                                                                                    | Command Prompt                                                               |                                  | • [씨왕 환환했고 • • ] 非常 [고 일] 그 위탁 위탁 선 것 및 |                                              |
| i 🔁 🖬 🖓 🍋 省 💁 🔬 🗳 📲 🐜 👔 🗢                                                                                                    | Device Programming                                                           | Ctrl+Shift+P                     | 📮 🖪 🖕 🕅 🔠 🗻 🖕 📪 ATmega328P 🧃 No Tool 🖕  |                                              |
| Plataforma Movil Final.cpp ×                                                                                                    | 📮 Add target                                                                 |                                  |                                         | ✓ Solution Explorer ▼ ₽ ×                    |
| ♦ var init                                                                                                    | MemoryLogger                                                                 |                                  |                                         | - CGo 6 2                                    |
| B/*                                                                                                    | Code Snippets Manager                                                        | Ctrl+K, Ctrl-B                   |                                         | Sclution 'Plataforma_Movil_Final' (2 project |
| * Plataforma_Movil_Final.cpp                                                                                                    | Add-in Manager                                                               |                                  |                                         | Plataforma_Movil_Final                       |
| * Created: 21/07/2015 14:56:36                                                                                                    | Extension Manager                                                            |                                  |                                         | > Gutrut Files                               |
| * Author: Reta                                                                                                    | Atmel Gallery Profile                                                        |                                  |                                         | > Calibraries                                |
| L 7                                                                                                    | Arduino Program                                                              |                                  |                                         | > 🗀 Clases                                   |
| Western In still to the state study of                                                                                                    | Avr Program                                                                  |                                  |                                         | Plataforma_Mevil_Final.cpp                   |
| <pre>// Revisar la adición del metodo cli() and</pre>                                                                                                    | Externa Tools                                                                |                                  |                                         | > B Dependencies                             |
|                                                                                                    | Import and Export Settings                                                   |                                  |                                         | > 📴 Output Files                             |
| <pre>#include "Clases/constantes.h" #include "Clases/init.h"</pre>                                                                                                    | Customize                                                                    |                                  |                                         | > 🔄 Libraries                                |
|                                                                                                    | Options                                                                      |                                  |                                         | > Clases                                     |
| <pre>//finclude "Classes/Dic/lidew.h"<br/>//finclude "Classes/Dic/lidew.h"<br/>Binclude "Classes/Dic/pine.h"<br/>Binclude "Classes/Control/car.h"<br/>Binclude "Classes/Control/pin.h"<br/>Binclude "Classes/Control/pin.h"<br/>Binclude</pre> | h"<br>ifly);<br>Jn_Enc2, Insk_Erc2, Fin_Erc2<br>In_Enc1, Insk_Erc1, Fin_Erc1 | λ, Pin_Enc28);<br>λ, Pin_Enc18); |                                         | v <b>c</b> >                                 |
| 100 % • <                                                                                                    |                                                                              |                                  |                                         | 📄 🎽 Properties 🔍 ASF Expl 🥺 Solution         |
| Error List                                                                                                    |                                                                              |                                  |                                         | • # ×                                        |
| 0 Errors 2 Warnings 0 Messages                                                                                                    |                                                                              |                                  |                                         |                                              |
| Log Error List                                                                                                    |                                                                              |                                  |                                         |                                              |
| Ready                                                                                                    |                                                                              |                                  |                                         |                                              |

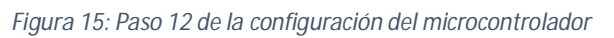

| 🗭 Platform_Movil_Fnal - AtmeStudio                                                                                                    |                                    | -                                                     | a x              |
|----------------------------------------------------------------------------------------------------|------------------------------------|-------------------------------------------------------|------------------|
| File Edit View VAssistX ASF Project Build Debug Tools Window Help                                                                                                    |                                    |                                                       |                  |
| :[b+曲]:+@:# @ # # 4a (5) + (* - (2 + 5) (2 + 4) (2 + 10) + (2 + 10) + (2 +                  |                                    |                                                       |                  |
| : 🔁 🖓 🖓 🔓 😚 🗞 🚣 내 🔆 비 🍐 비 🗦 비 🕨 🐼 역 (부속 생 한 부수) 👦 - 🗧 위 대 대 의 의 🕼 - 한 번 전 이 마음 가 있는 한 번 전 이 마음 가 있는 한 한 한 한 한 한 한 한 한 한 한 한 한 한 한 한 한 한                                                                                                    |                                    |                                                       |                  |
| Platerma_Nov/_Enal.cpp ×                                                                                                    | - S                                | olution Explorer                                      | - 4 ×            |
| varint     vit     vi                        | • 💏 Go                             | li   🔉                                                |                  |
| <pre>D/* * Plsteforms_Movil_Final.cpp</pre>                                                                                                    |                                    | Solution 'Plataforma_Movil_<br>Plataforma_Movil_Final | Final' (2 pr: 🔺  |
| " Created: 21/07/2015 14:56:36                                                                                                    |                                    | > Gal Output Files                                    |                  |
| Authon: Reta                                                                                                    |                                    | > 🔄 Libraries                                         |                  |
| 6 J                                                                                                    |                                    | > 📔 Clases                                            |                  |
|                                                                                                    |                                    | Plataforma_Movil_Fit                                  | ral.cpp          |
| // Revisar la adición del metodo cli() and sei()                                                                                                    | · · · · ·                          | e test                                                |                  |
|                                                                                                    |                                    | > Dependencies                                        |                  |
| #include "Clases/constantes.h"                                                                                                    |                                    | > Sa Libraries                                        |                  |
| #include "Clases/init.h"                                                                                                    |                                    | > 🛅 Clases                                            |                  |
| Bisclude "Classes/Adviser b"                                                                                                    |                                    | of test.con                                           | ×                |
|                                                                                                    |                                    | Propertie: ASEEval                                    | Solution         |
|                                                                                                    |                                    | Tropanes - Nor Expire                                 | e solution       |
|                                                                                                    |                                    |                                                       | * <del>*</del> * |
| Showoupputterm with with Sogar • 9 2 2 3 1                                                                                                    |                                    |                                                       |                  |
| AVFCUDE.exe emains minp<br>avrcude.exe emains input file "FiRestaldo Nube\Dropbox\UV/Memoria\atmel y arduino\Atmel Stucio\Plataforma_Movil_Firal\Plataforma_Movil_Firal\Debug\Plataforma_Movil_Firal\Debug\Plataforma_Movil_Firal.hex"<br>avrcude.exe writing flash (9778 bytes):                                                                                                    |                                    |                                                       | ^                |
| Writing   ###################################                                                                                                    |                                    |                                                       |                  |
| <pre>arcude.ce: 9778 bytes of flash writer<br/>arcude.ce: 9778 bytes of flash writer<br/>arcude.ce: verifying flash mercy agains: F:\Repaids Nube\Dropbox\UVMemorialates! y ardulmc\Linel Studio\Plataforma_Movil_Final\Plataforma_Movil_Final\Plataforma_Movil_Fina</pre> | nal.hex:<br>vil_Finsl.h<br>8 bytes | ex:                                                   |                  |
| Reacing   ###################################                                                                                                    |                                    |                                                       |                  |
| avrcude.exe: verifying<br>avrcude.exe: 9778 bytes of flash verified                                                                                                    |                                    |                                                       |                  |
| avrcude.exe: safemode: Fuses GK (H:07, E:09, L:62)                                                                                                    |                                    |                                                       |                  |
| avrcude.exe done. Thank you.                                                                                                    |                                    |                                                       |                  |
| š                                                                                                    |                                    |                                                       | >                |
| 🙀 Error List 🔟 Output:                                                                                                    |                                    |                                                       |                  |
| Ready In 21                                                                                                    | C                                  | ol1 Ch1                                               | INS              |

Figura 16: Paso 14 de la configuración del microcontrolador

### Configurando el módulo Wifly

#### **Componentes a Usar**

- Módulo Wifly
- Xbee Explorer Regulated
- FTDI
- Protoboard y Claves de conexión

#### Programas a Usar

- Algún programa de comunicación serial como Cool Term
- Driver de módulo FTDI, según el siguiente Tutorial

Configuraremos el **modulo Wifly** para que se conecte automáticamente a la red wifi de la casa, y para que reconozca como controlador el notebook del usuario.

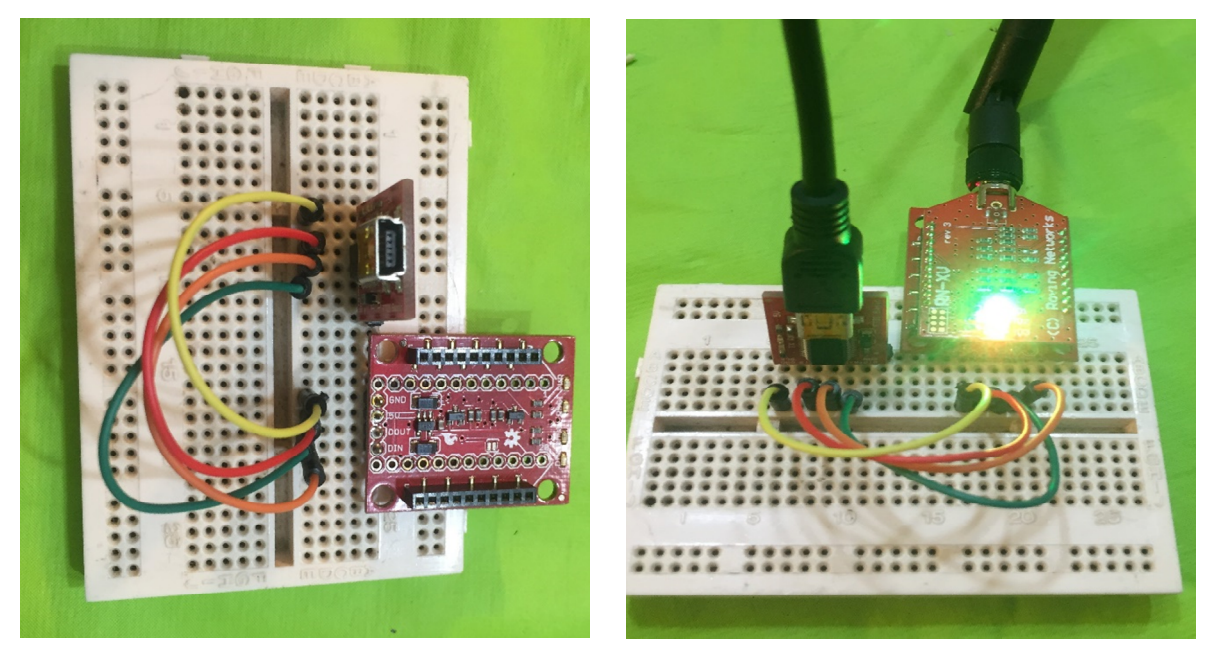

Figura 17: FTDI conectada al xbee explorer regulated con el modulo Wifly conectado a él en el protoboard

#### Pasos a seguir

- 1. Conectar FTDI al Xbee explorer regulated en un protoboard.
- 2. Conectar modulo Wifly al modulo xbee explorer regulated.
- 3. Conectar FTDI al notebook.
- 4. Abrir programa de comunicación serial Cool Term.
- Apretar "Options", configurar en "Serial Port" el puerto que está conectado el AVR pocket, el "BaudRate" a 9600 y en "Terminal" check "Local Echo". Apretar "OK"
- 6. Luego, Apretar el botón "Connect"
- 7. Ingresar las siguiente líneas de comandos, cada una separadas por un enter:
  - a. \$\$\$
  - b. set uart baud 57600
  - c. set uart mode 0x01
  - d. set wlan ssid nombre\$de\$red (si el nombre de la red tiene espacio, cambialos por \$)
  - e. Si la clave es WEP: set wlan number WEP\_password
  - f. Si la clave es WPA o WPA2: set wlan phrase Wpa\_password
  - g. set wlan tx 2
  - h. set wlan join 1
  - i. set ip dhcp 1
  - j. set ip protocol 0x01
  - k. set ip localport 2000
  - I. set ip remote 4000
  - m. set ip flags 0x40
  - n. set comm close 0
  - o. set comm open 0
  - p. set comm remote 0
  - q. set comm time 1000
  - r. set comm size 100
  - s. set comm match 0x0A
  - t. set broadscast address 255.255.255.255

- u. Set broadcast port 10000.
- v. Set broadcast interval 0x01.
- w. Save.
- x. Reboot.
- 8. Luego, se interrumpirá la conexión por el cambio de baudrate.
- Nuevamente, apretar Options, configurar en Serial Port el BaudRate a 57600. Apretar OK
- 10. Apretar "Connect"
- **11.**Si en la la pantalla del software **Cool Term** aparece que se el módulo se asoció a la wifi, la configuración está lista. De lo contrario revisar los pasos anteriores.

| ile Edit Connection | View Windo   | w Help          |             |              |           | - |  |
|---------------------|--------------|-----------------|-------------|--------------|-----------|---|--|
| lew Open Save       | Connect Disc | onnect Clear Da | ata Options | HEX View Hex | 2<br>Help |   |  |
|                     |              |                 |             |              |           |   |  |
|                     |              |                 |             |              |           |   |  |
|                     |              |                 |             |              |           |   |  |
|                     |              |                 |             |              |           |   |  |
|                     |              |                 |             |              |           |   |  |
|                     |              |                 |             |              |           |   |  |
|                     |              |                 |             |              |           |   |  |

Figura 18: Paso 4 de la configuración del módulo Wifly

| ✓ CoolTerm_0<br><u>File Edit Connection View Window He</u> l | lp                |                       | – 🗆 X          |
|--------------------------------------------------------------|-------------------|-----------------------|----------------|
| New Open Save                                                | Clear Data        | Options View Hex Help |                |
| Connection Options (Co                                       | olTerm_0)         | — D                   | ×              |
| Serial Port<br>Terminal                                      | Serial Port Opti  | ons                   |                |
| Receive<br>Transmit                                          | Baudrate:         | 9600 ~                |                |
| Miscellaneous                                                | Data Bits:        | 8 ~                   |                |
|                                                              | Parity:           | none ~                |                |
|                                                              | Stop Bits:        | 1 ~                   |                |
|                                                              | Flow Control:     |                       |                |
|                                                              |                   |                       |                |
|                                                              | Initial Line Stat | es when Port opens:   |                |
|                                                              | DTR On            | O DTR Off             |                |
|                                                              | RTS On            | ⊖ RTS Off             |                |
|                                                              |                   | Re-Scan Serial Ports  |                |
|                                                              |                   | Cancel                | <              |
| COM5 / 9600 8-<br>Disconnected                               |                   | Õ RX Õ                | CTS O DSR O RI |

Figura 19: Paso 5 de la configuración del módulo Wifly

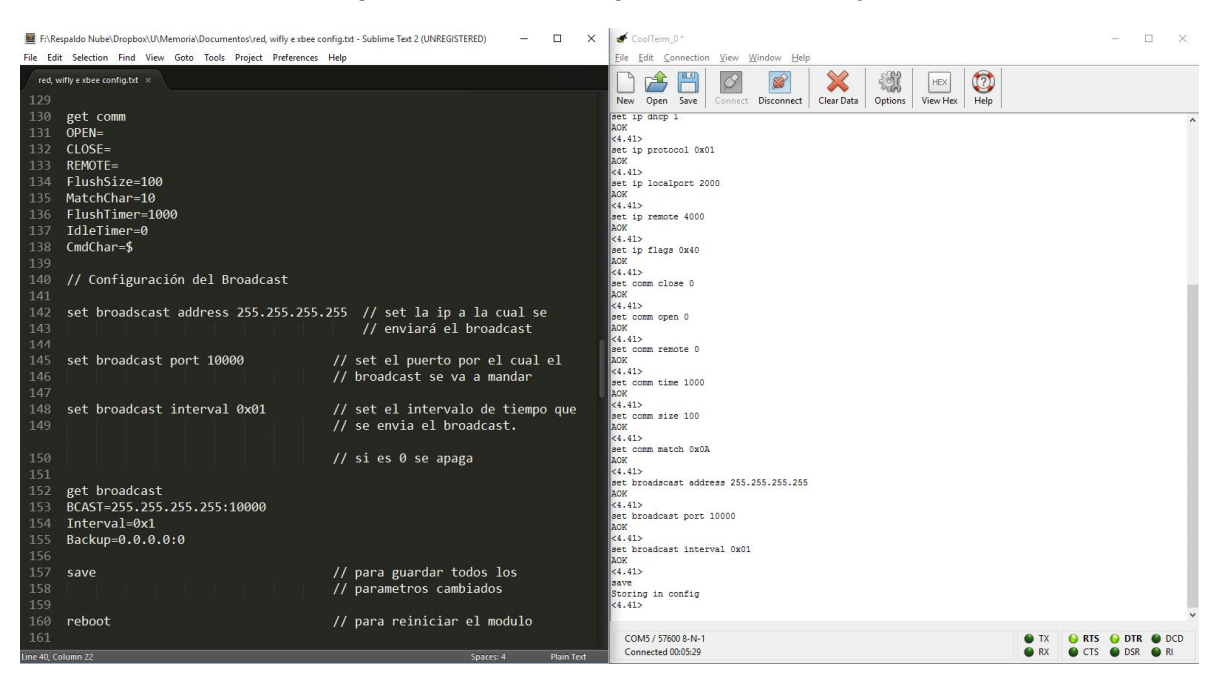

Figura 20: Paso 7 de la configuración del módulo Wifly

| # CoolTerm_0*                                                                                                    | -     |     | ×  |
|----------------------------------------------------------------------------------------------------|-------|-----|----|
| Image: Solution of the solution of the soluti |       |     |    |
| <pre>&lt;4.41&gt; <table a="" by="" o<="" of="" state="" td="" the=""><td></td><td></td><td></td></table></pre>                                                                                                    |       |     |    |
| COM5 / 57600 8-N-1                                                                                                    | O DTR | O D | CD |
| Disconnected                                                                                                    | O DSR | ⊖ R |    |

Figura 21: Paso 11 de la configuración del módulo Wifly

# Configurando el Eye Tracker Tobii Eyex

#### **Componentes a Usar**

• Tobii Eyex

#### Programas a Usar

• <u>Setup para Tobii Eyex</u>

La interfaz del robot de telepresencia permite el control del robot a través del Eye Tracker Tobii Eyex. Para tales fines, el lector ocular deberá configurarse siguiendo los pasos del Setup.

#### Pasos a seguir

**1.** Seguir los pasos de configuración del setup

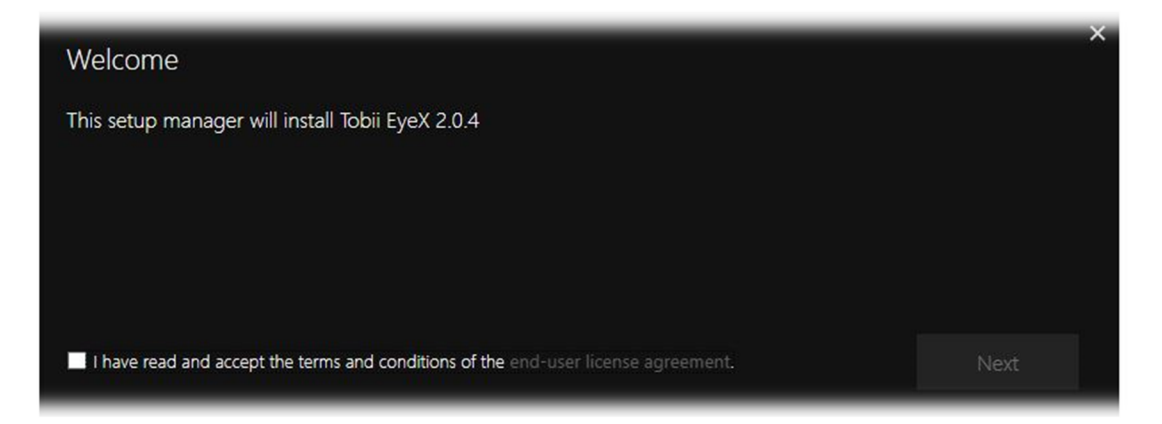

Figura 22: Paso 1 de la configuración del Eye Tracker

# Configurando el Programa Principal

Es necesario entregar la información necesaria al programa para que se conecte con la cámara.

#### Paso a seguir

**1.** Pegar el archivo "Setup\_Information.txt" al interior de la carpeta de "Interfaz Robot de Telepresencia", dentro de la carpeta "Setup".